### CAMELLA LIPA HOMEOWNERS' ASSOCIATION, INC

#### Implentation of E-Billing Statement

Kindly check your email address for the e-billing statement copy and click the secure payment link to process. Please see attached sample procedures for your reference and guidance.

### Payment thru GCash

### Step1. Check your email address and click the secure payment link. Expired payment link may opt to settle their association dues in HOA office

| ≡ 附 Gmail                                                                                |    | ٩  | Search mail                                        |                                                                                         |                                                   |          |                                |                                       |                        | ₹ <mark>⊨</mark>               | 0                                            | ٢ | ::: | C |
|------------------------------------------------------------------------------------------|----|----|----------------------------------------------------|-----------------------------------------------------------------------------------------|---------------------------------------------------|----------|--------------------------------|---------------------------------------|------------------------|--------------------------------|----------------------------------------------|---|-----|---|
| - Compose                                                                                |    | ÷  | Q 0 1                                              | ê 0                                                                                     | ¢.                                                | D        |                                | :                                     |                        |                                | 18 of 1,254                                  | < | > = |   |
| Inbox                                                                                    | 26 |    | Ebilling for                                       | Kı                                                                                      |                                                   |          | o fro                          | m Lipa I                              | Homeowner              | s [ BILL23                     | 6] Inbox ×                                   |   | ē   | ß |
| <ul> <li>Starred</li> <li>Snoozed</li> <li>Sent</li> <li>Drafts</li> <li>More</li> </ul> | 12 | +1 | Camella Lipa Ho<br>to me *<br>Hi K                 | i <b>meowners</b> <post<br>io,<br/>i has sent you an e<br/>le that the paymen</post<br> | master@notif<br>-billing regar<br>t link will exp | ding 'Ho | paynami<br>DA Dues<br>022-05-3 | cs.net><br>/ May 2022'.<br>1 00:00:00 | You can view this bill | ing by following this <u>s</u> | Apr 17, 2022, 9:19 AM<br>ecure payment link. | ☆ | 4   | 1 |
| Meet New meeting Join a meeting                                                          |    |    | Thank you.<br>Customer Support<br>Paynamics Techno | t,<br>ologies Inc.                                                                      |                                                   |          |                                |                                       |                        |                                |                                              |   |     |   |
| Hangouts                                                                                 | +  |    | Keply                                              | ➡ Forward                                                                               | l.                                                |          |                                |                                       |                        |                                |                                              |   |     |   |
| No recent chats<br>Start a new one                                                       |    |    |                                                    |                                                                                         |                                                   |          |                                |                                       |                        |                                |                                              |   |     |   |
| ÷ 0                                                                                      |    |    |                                                    |                                                                                         |                                                   |          |                                |                                       |                        |                                |                                              |   |     |   |

## Step 2. Sample E-billing Statement. Click Pay Now

| UPA HOMEOWN                                                                              | ERS                  |                                 | 1       | ate: April 17, 20 |
|------------------------------------------------------------------------------------------|----------------------|---------------------------------|---------|-------------------|
| Sold Ta:<br>1                                                                            | D                    | Bill ID:<br>BILL2:              | 5       |                   |
| Billing Address:<br>CAMELIA HE B<br>SUBD, TIBIG LIPA CIT<br>LIPA<br>BATANGAS, PH<br>4217 | EKT LOT CAMELLA<br>Y | Description:<br>HOA DUES/MAY 20 | 122     |                   |
| Summary:                                                                                 |                      |                                 |         |                   |
| ITEM(s)                                                                                  | αn                   | UNIT PRICE                      |         | IOIA              |
| 1. HOA DUES                                                                              | 216                  | 500.00 (PHP)                    |         | 500.00 (PH        |
|                                                                                          |                      |                                 | Pay Now |                   |
|                                                                                          |                      |                                 |         |                   |

## Step 3. Choose your payment channel and click confirm.

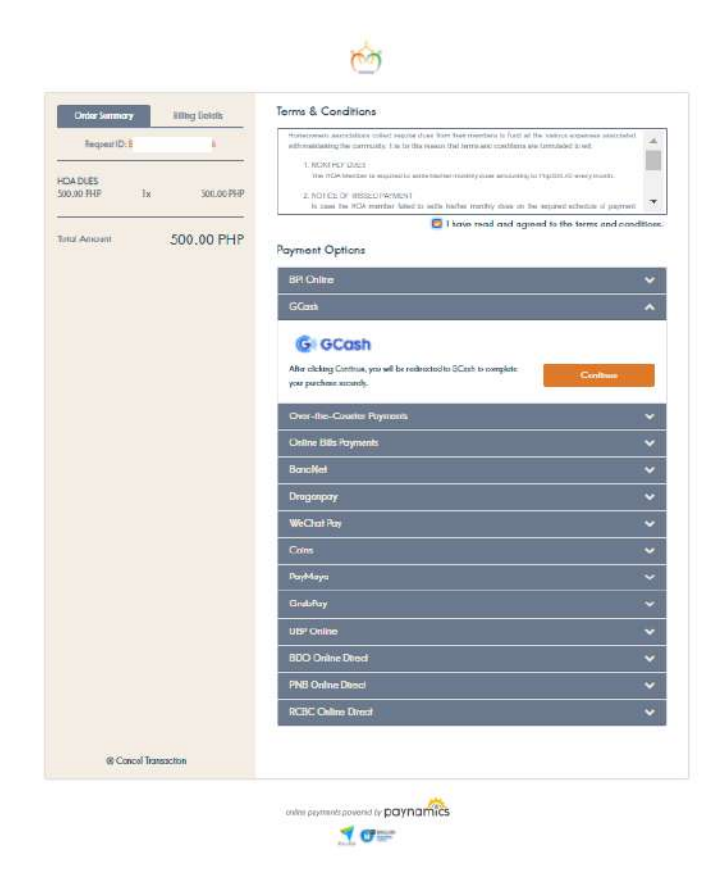

Step 4. GCASH sample payment channel. Log your mobile number to start.

|                        | <b>G</b> ) GCash                         |        |  |  |
|------------------------|------------------------------------------|--------|--|--|
| Merchant<br>Amount Due | 'My Descriptor 1<br>PHP 500.00           | 8      |  |  |
| <b>Login</b><br>+63    | to pay with GCash<br>Mobile number       |        |  |  |
|                        | NEXT                                     |        |  |  |
| Don't ha               | ve a GCash account? <mark>Registe</mark> | er now |  |  |

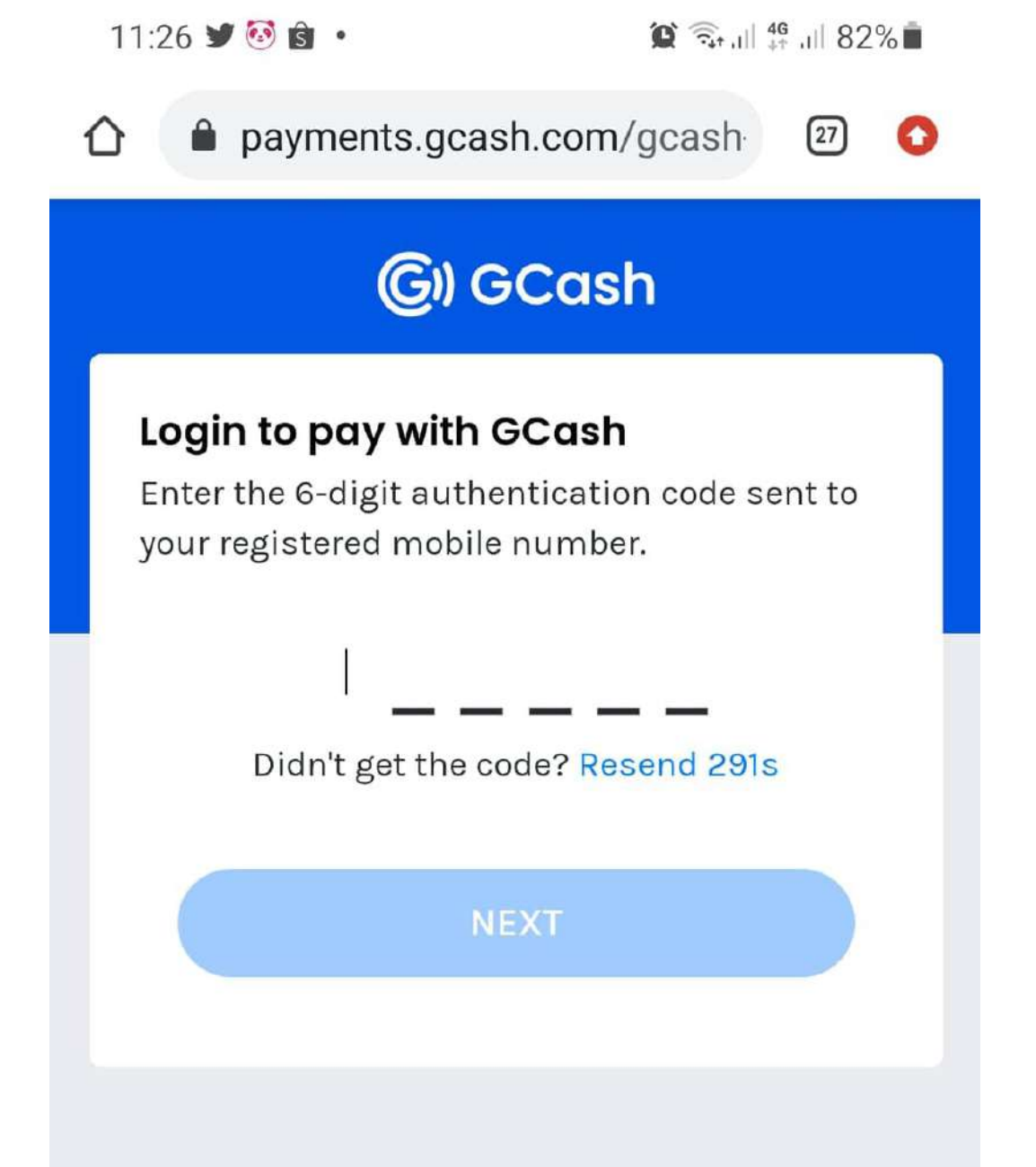

StepStep 7. Pay thru GCASH. 5. Log the authentication code and c

<

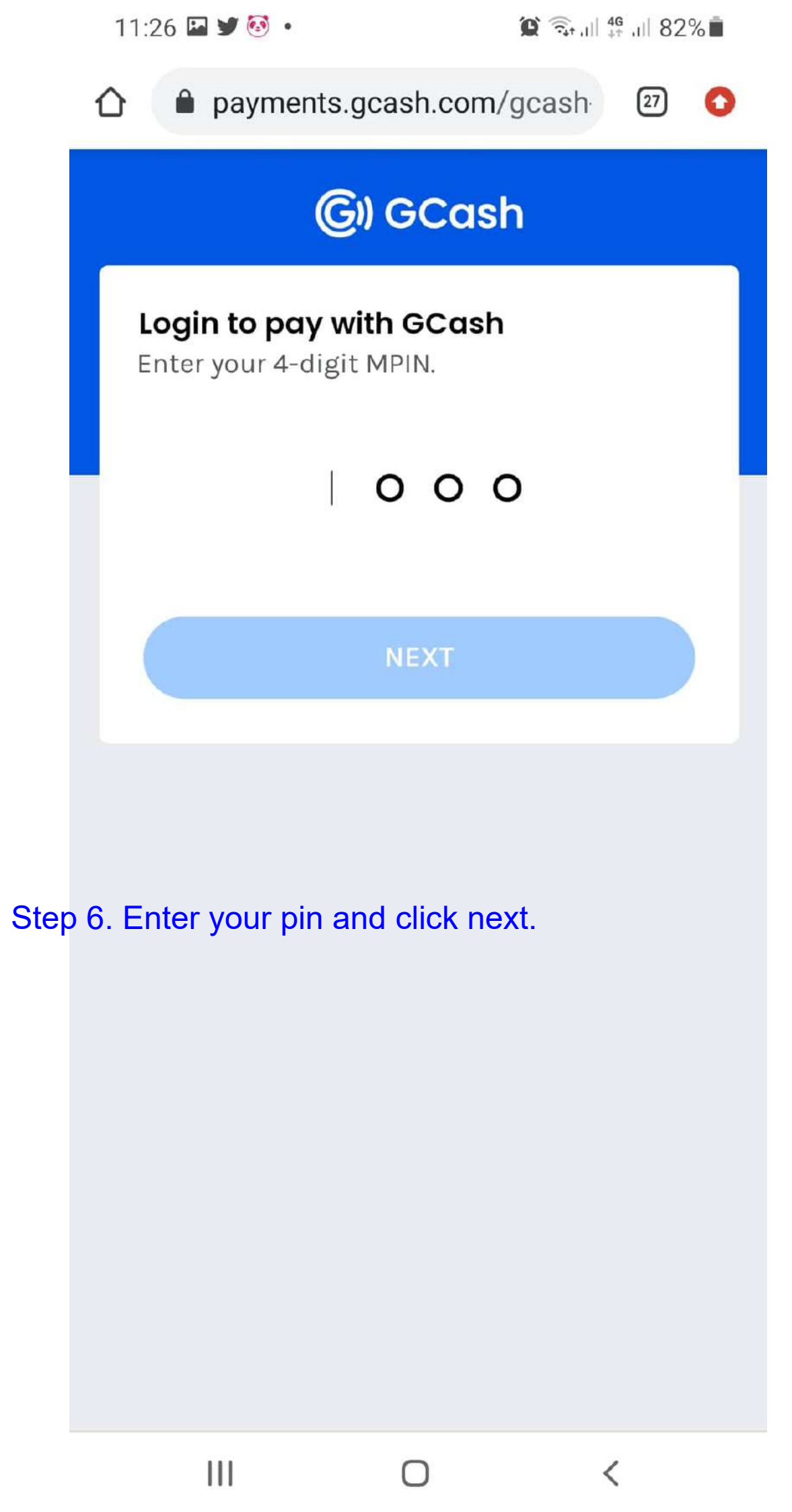

|           | 11:27 🗳 🎾 🐼 🔹        | 0                                                                              | 🏠 🗟 🗟 🖓 און אין און 82% |  |  |  |  |  |  |
|-----------|----------------------|--------------------------------------------------------------------------------|-------------------------|--|--|--|--|--|--|
|           | 🖒 🔒 paymen           | ts.gcash.com/gcas                                                              | sh 😰 🚺                  |  |  |  |  |  |  |
|           | G) GCash             |                                                                                |                         |  |  |  |  |  |  |
|           | 'My Des              | criptor 1                                                                      | 8                       |  |  |  |  |  |  |
|           | PAY WITH             |                                                                                |                         |  |  |  |  |  |  |
|           | GCash                | PHP 7<br>Available Ba                                                          | 20.63 O                 |  |  |  |  |  |  |
|           | YOU ARE ABOUT TO PAY |                                                                                |                         |  |  |  |  |  |  |
|           | Amount               | PHP 5                                                                          | 00.00                   |  |  |  |  |  |  |
|           | Discount             | No available v                                                                 | voucher                 |  |  |  |  |  |  |
|           | Total                | PHP 500                                                                        | .00                     |  |  |  |  |  |  |
|           | Please r<br>the deta | Please review to ensure that<br>the details are correct before<br>you proceed. |                         |  |  |  |  |  |  |
|           |                      | PAY PHP 500.00                                                                 |                         |  |  |  |  |  |  |
|           |                      |                                                                                |                         |  |  |  |  |  |  |
| Step 7. I | Pay thru GCAS        | Н.                                                                             |                         |  |  |  |  |  |  |
|           | 111                  | 0                                                                              | <                       |  |  |  |  |  |  |

| 11:31                  | 2 ¥ 🐼 🔸               | 🌘 🗟 וו 🖧 און 🖁 🕅                         |      |  |  |  |  |
|------------------------|-----------------------|------------------------------------------|------|--|--|--|--|
|                        | payments.gca          | ash.com/gcash                            | 27 🚺 |  |  |  |  |
|                        | <b>(G)</b>            | GCash                                    |      |  |  |  |  |
|                        | Succ<br>PAY           | essfully Paid<br><b>EXPRESS</b><br>GCash |      |  |  |  |  |
| A                      | mount                 | PHP 50                                   | 0.00 |  |  |  |  |
| т                      | otal                  | PHP 500.                                 | .00  |  |  |  |  |
|                        | Ref No.<br>April 20 2 | 27. 8<br>2022, 11:31 AM                  |      |  |  |  |  |
| F                      | Redirecting you b     | ack to merchant 🄇                        | 5s   |  |  |  |  |
|                        | PR                    | OCEED                                    |      |  |  |  |  |
|                        | GCash                 | Payment                                  |      |  |  |  |  |
| Step 8. Click proceed. |                       |                                          |      |  |  |  |  |
|                        |                       |                                          |      |  |  |  |  |
|                        | 111                   | 0 <                                      |      |  |  |  |  |

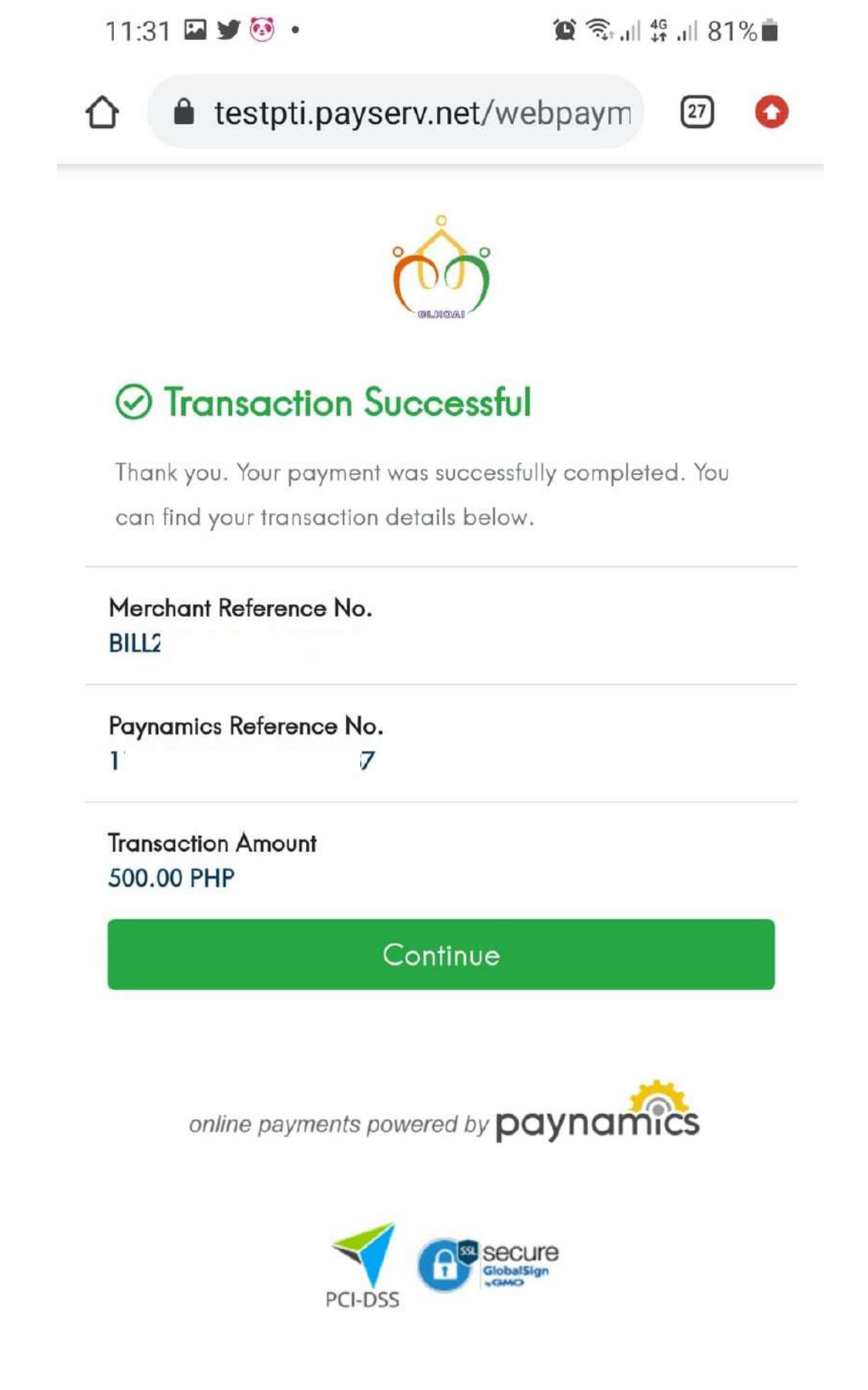

<

Step 9. Click continue.

Ш

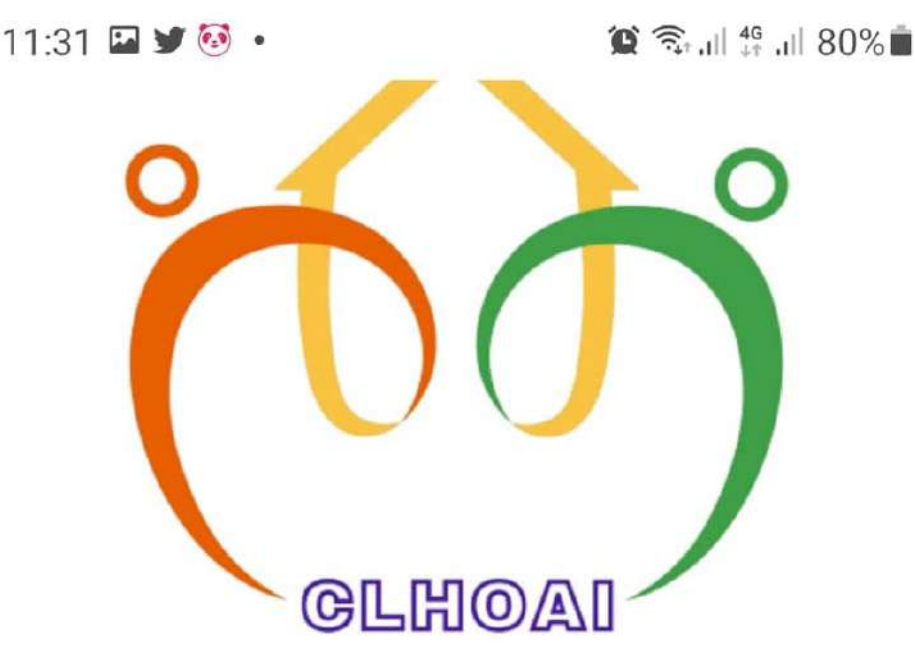

# Step 10. Transaction successful.

Transaction Successful

Thank you for your prompt payment. Should you have any questions or require additional information regarding your payment transaction, please contact us through email at merchant@paynamics.net or through phone: Trunkline +63 833 08772 and we will be more than happy to assist you.

<

- Your Paynamics Team